# 教工邮件系统启用二次认证用户操作指南

信息化建设与管理办公室

2023年9月13日

# 1. PC 端 Web 浏览器用户认证操作流程

注意: 启动双因子二次认证后, 必须按照此流程在网页版邮箱进行首次操作。

1、启用二次认证后,用户首次使用浏览器登录邮件系统,会被要求绑定手机号,如图:

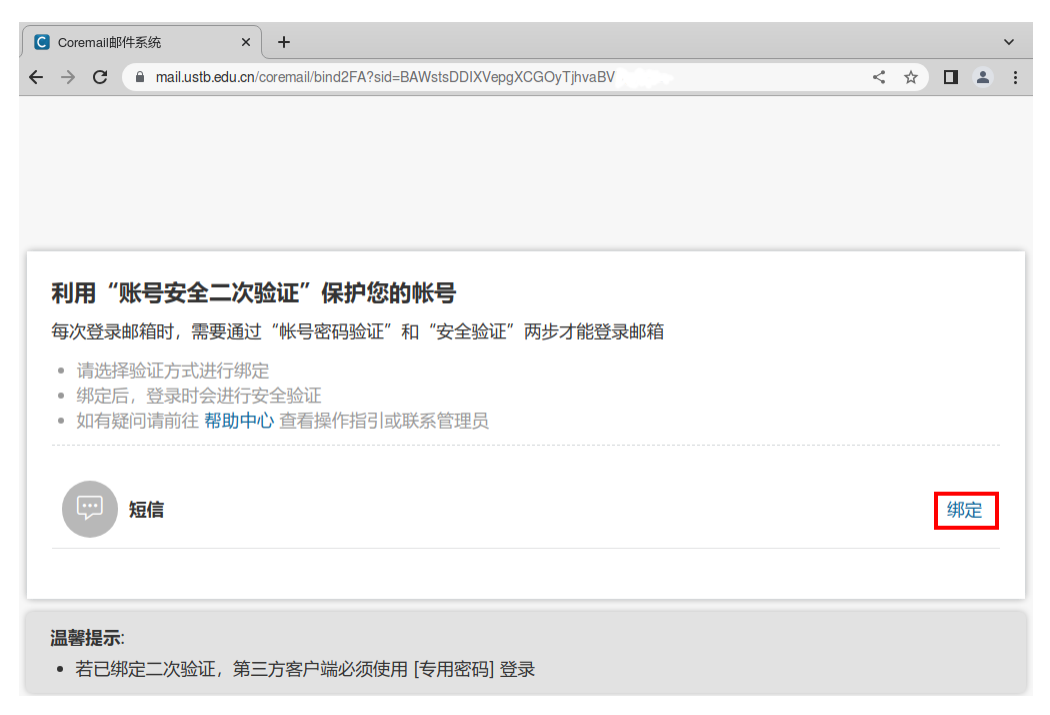

请点击"绑定"。

2、在"二次验证设置"窗口,依次输入手机号码,发送验证码,填写验证码,再点击"确 定",如图:

| Coremall邮件系统                                        | × +                                                  | ~         |
|-----------------------------------------------------|------------------------------------------------------|-----------|
| $\leftrightarrow$ $\rightarrow$ C $($ mail.ustb.edu | cn/coremail/bind2FA?sid=BABAtsDDqyRnbYJhhwpWsZhyZzhk | < 🖈 🛛 🛎 🗄 |
| 利用 "账号安全————————————————————————————————————        |                                                      | 绑定        |

3、提示绑定成功后,才能进入邮箱。

|   | Coremail邮件系统 ×                                    | +                                                   |       |    | ~ |
|---|---------------------------------------------------|-----------------------------------------------------|-------|----|---|
| ÷ | → C 🔒 mail.ustb.edu.cr                            | n/coremail/bind2FA?sid=BAWstsDDIXVepgXCGOyTjhvaBVDg | < *   |    | : |
|   |                                                   |                                                     |       |    |   |
|   |                                                   |                                                     |       |    |   |
|   |                                                   |                                                     |       |    |   |
|   |                                                   |                                                     |       |    |   |
|   |                                                   |                                                     |       |    |   |
|   | 利用"账号安全二次                                         | 验证"保护您的帐号                                           |       |    |   |
|   | 每次登录邮箱时,需要通                                       | 系统信息                                                |       |    |   |
|   | • 请选择验证方式进行组织                                     |                                                     |       |    |   |
|   | <ul> <li>绑定后,登录时会进行</li> <li>如有疑问请前往帮助</li> </ul> | 二次验证绑定成功,请进入邮箱                                      |       |    |   |
|   |                                                   |                                                     |       |    |   |
|   |                                                   | 佣定                                                  | 10-01 |    |   |
|   | 短信                                                | 136****1129                                         | 修改    | 解绑 |   |
|   |                                                   |                                                     |       |    |   |
|   |                                                   |                                                     |       |    |   |
|   | 温馨提示:                                             |                                                     |       |    |   |
|   | • 若已绑定二次验证, 第                                     | 三方客户端必须使用 [专用密码] 登录                                 |       |    |   |

4、操作完成并退出后,建议稍等1分钟,再通过浏览器登录邮箱测试,如果不想每次都使 用短信验证码,可以复选"同设备登录免二次认证",如下图:

| ← → C                      | ∞ < ☆) 🛛 🛎 🗄                                                                              |
|----------------------------|-------------------------------------------------------------------------------------------|
|                            | ♥ <b>?</b><br>Language: 简体中文 ~                                                            |
| USTR                       | < 二次验证<br>通过【短信】验证码方式进行验证<br>短信验证码已经发送至手机号码13*******9<br>请输入验证码 重新发送(10s)<br>✓ 同设备登录免二次验证 |
| USTB Copyright 2013 - 2023 | M<br>M<br>定                                                                               |

以后同一浏览器登录不会每次要求短信验证码。

注意:

●更换浏览器登录时,还会再次要求输入短信验证码,这里的"同设备"指的是同一个浏览器;

●如果浏览器清除了 Cookie,"同设备登录免二次认证"状态会丢失,下次登录也会要求再次输入验证码。为避免此状态丢失,请清除浏览器数据时保留 Cookie, 谷歌界面如下:

|           | 清除       | 浏览数据                                 |             |
|-----------|----------|--------------------------------------|-------------|
|           |          | 基本                                   | 高级          |
| R         | 时间       | 范围 时间不限                              |             |
| NY TY     |          | <b>浏览记录</b><br>会清除所有历史记录,包括搜索框中的历史记: | -<br>x      |
| 41<br>T 1 |          | Cookie 及其他网站数据<br>会致使您从大多数网站退出。      |             |
| k<br>L    | <b>~</b> | 缓存的图片和文件<br>释放了 29.4 MB。当您下次访问时,某些网站 | 的加载速度可能会更慢。 |
| A         |          |                                      |             |
|           |          |                                      |             |
|           |          |                                      | 取消 清除数据     |

5、如果需要修改绑定手机号或解绑,依次点击左下角齿轮/"安全设置"/"二次验证设置", 再点击"修改"或"解绑":

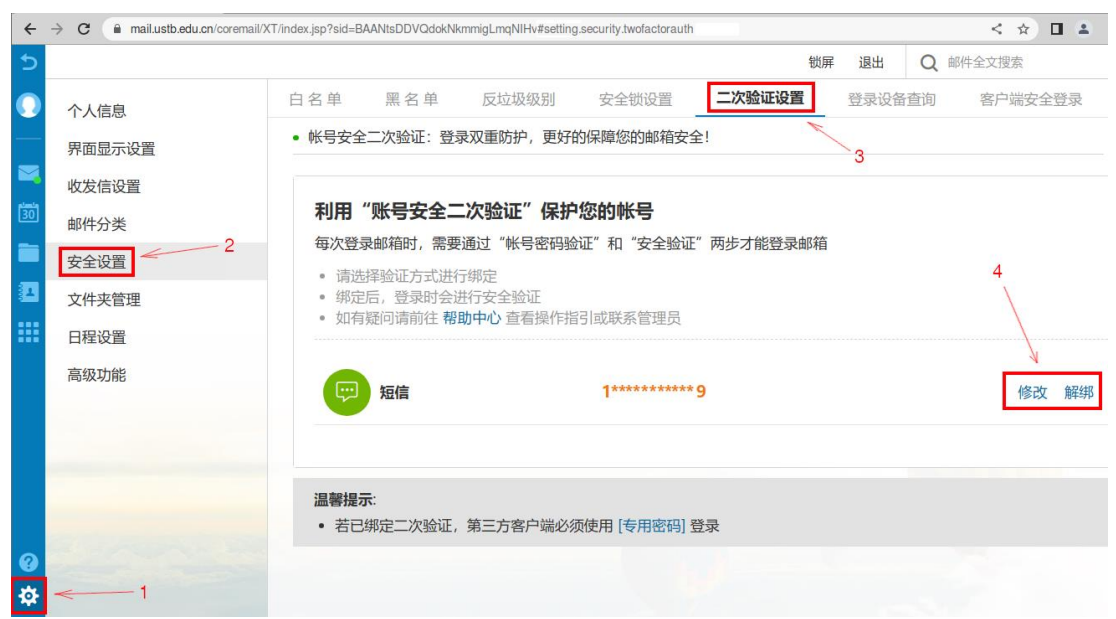

### 2. 客户端专用密码生成流程

注意:"客户端"指非 Web 浏览器外的所有客户端,包含 Coremail、Foxmail 等 PC 端客户端, 也包含智能手机自带邮箱 APP 和智能手机上安装的其他品牌邮箱客户端。上述客户端访问 邮箱均需采用客户端专用密码。以下为操作流程:

启用二次认证后,邮件系统针对所有客户端(POP3、IMAP、SMTP)将强制启用客户端专用 密码认证,不再支持原生邮箱密码认证,故所有之前的客户端认证都会失败。

客户端专用密码是由随机字符组成的高强度密码,必须登录 Web 邮箱才能生成。步骤: 1、先按照前面"浏览器用户"步骤绑定手机号;

2、浏览器使用 XT5.0 界面登录邮箱,依次点击左下角齿轮/"安全设置"/"客户端安全登录", 再点击"生成专用密码"按键,如图:

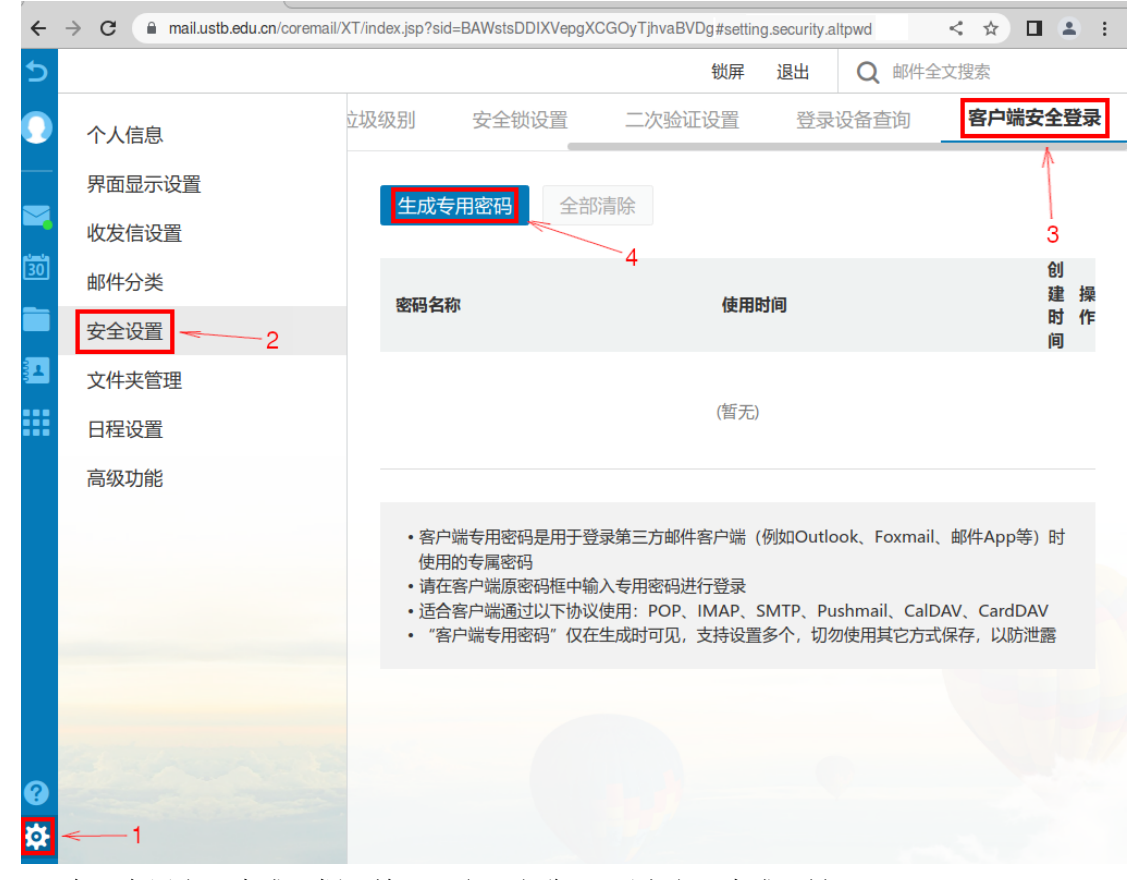

3、在"专用密码生成"框里输入"密码名称",再点击"生成"键:

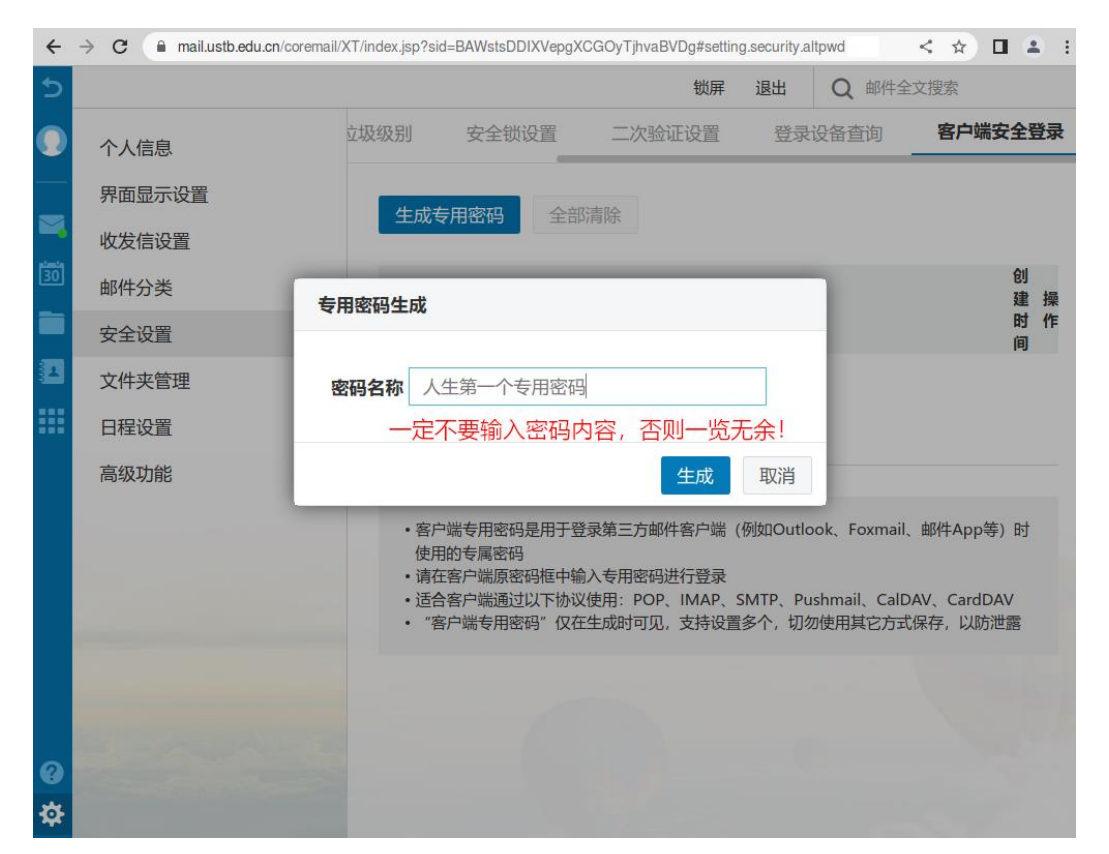

注意:这里的密码名称只是描述,不是用户的密码内容,请千万不要输入密码内容,否则密码明文将显示在浏览器窗口上!

4、客户端专用密码将出现在界面上,点击右侧"复制"键可以拷贝进系统剪贴板:

| ←  | → C ( 🗎 | mail.ustb.edu.cn/coremail/XT/index | .jsp?sid=BAWstsDDIXVepgX0 | CGOyTjhvaBVDg#setting.security.altpwd | <     | ☆ 🛛     |     |
|----|---------|------------------------------------|---------------------------|---------------------------------------|-------|---------|-----|
| 5  |         |                                    |                           | 戦屏 退出 ○                               | 邮件全文搜 | 索       |     |
|    | 个人信息    | 专用密码生成                             |                           |                                       |       | 沪端安     | 全登录 |
|    | 界面显示    | • 专用密码 人生第一个                       | 专用密码                      |                                       |       |         |     |
|    | 收发信设    |                                    |                           | •                                     |       |         |     |
| 30 | 邮件分类    | GJ 随机密码内容,                         | 无空格,4个字符-                 | 一组只是方便阅读                              | 复制    |         | 操作  |
|    | 安全设置    | 客户端专用密码仅在生成                        | 时可见,支持设置多个,               | 切勿使用其它方式保存,以防泄露                       | 5     | 7 10:59 | 移除  |
|    | 文件夹管    | 相关配置参数                             |                           |                                       |       |         |     |
|    | 日程设置    | 邮件地址                               | xiehb@ustb.edu.cn         |                                       |       | :App等)  | 时   |
|    | 高级功能    | 收信服务器 (IMAP)                       | imap.ustb.edu.cn          | SSL 端口: 993, 非 SSL 端口: 14             | 13    | CardDA\ | /   |
|    |         | 收信服务器 (POP3)                       | pop.ustb.edu.cn           | SSL 端口: 995, 非 SSL 端口: 11             | 10    | 以防泄露    | 語   |
|    |         | 发信服务器 (SMTP)                       | smtp.ustb.edu.cn          | SSL 端口: 465, 非 SSL 端口: 25             | 5     |         |     |
|    |         |                                    |                           |                                       |       |         |     |
|    |         |                                    |                           |                                       | 完成    |         |     |
|    |         |                                    |                           |                                       |       |         |     |
| 3  |         |                                    |                           |                                       |       |         |     |
| ₽  |         |                                    |                           |                                       |       |         |     |

请用这个客户端专用密码重新设置各个邮件客户端。

注:

●客户端专用密码仅在生成时可见,一旦点击"完成"键关闭这个窗口后将不再显示。

●邮件系统支持设置多个客户端专用密码。

●客户端专用密码比较复杂,输入时容易出现敲错情况,如果连续输错 10次,邮件系统将 临时封禁用户 IP 地址 1 小时,封禁期间哪怕输入了正确密码,也认证失败!如果怀疑有这 种情况,请休息 1 小时再试。

●客户端专用密码不会与浏览器"同设备登录免二次认证"状态关联,即使后者丢失了,它 们也依然有效。

●客户端专用密码不支持直接修改,但可以删除它们再重新生成。删除步骤:点击左下角齿轮/"安全设置"/"客户端安全登录",再点击"移除"或"全部清除":

| G mail.ustb.edu.cn/cc | oremaii/X i /index.jsp?sid=BAANtsDDVQdokNkmmi             | gLmqniHvMa#setting.security.altpwd                                     | and the state of the | < x U            |
|-----------------------|-----------------------------------------------------------|------------------------------------------------------------------------|----------------------|------------------|
|                       |                                                           |                                                                        | 锁屏 退出                | Q 邮件全文搜索         |
| 个人信息                  | 白名单 黑名单 )                                                 | 反垃圾级别 安全锁设置 二次验证设置                                                     | 登录设备查                | 询 客户端安全登录        |
| 界面显示设置                |                                                           |                                                                        | 4                    | X                |
| 小出业小校直                | 生成专用密码 全部清除                                               |                                                                        |                      | \ ``             |
| 収及信设直                 | 密码名称                                                      | 使用时间                                                                   |                      | 创建时间             |
| 邮件分类                  | 人生第一个专用密码                                                 | 2023-07-17                                                             |                      | 2023-07-17 10:59 |
| 安全设置                  | 2                                                         |                                                                        |                      |                  |
| 文件夹管理                 |                                                           |                                                                        |                      |                  |
| 日程设置                  | <ul> <li>各戶端专用密码是用于豆求用</li> <li>请在客户端原密码框中输入专</li> </ul>  | 二方邮件各户端(例如Outlook、Foxmall、邮件App等)<br>用密码进行登录                           | 的使用的专属密码             |                  |
| 高级功能                  | <ul> <li>适合客户端通过以下协议使用</li> <li>"客户端专用密码" 仅在生成</li> </ul> | : POP、IMAP、SMTP、Pushmail、CalDAV、CardDAV<br> 时可见,支持设置多个,切勿使用其它方式保存,以防泄露 | 1                    |                  |
|                       |                                                           |                                                                        |                      |                  |
|                       |                                                           |                                                                        |                      |                  |
|                       |                                                           |                                                                        |                      |                  |
|                       |                                                           |                                                                        |                      |                  |
|                       |                                                           |                                                                        |                      |                  |
|                       |                                                           |                                                                        |                      |                  |

## 3. 华为手机配置邮件客户端操作流程

#### 1. 打开 APP 后:

1、在"电子邮件地址"处输入完整邮件地址;

2、在"密码"处,如果邮件系统没有开启二因子认证,输入邮箱原生密码;如果邮件系统 开启了二因子认证,输入客户端专用密码

3、点"手动设置"

| ◆面积通 09:20               |                                | ، چ: ایرا ایرا<br>سی ایران ایران ای |
|--------------------------|--------------------------------|----------------------------------------------------------------------------------------------------|
| 帐户登录                     |                                |                                                                                                    |
| 电子邮件地址                   | 1、请输入完整邮箱地址                    |                                                                                                    |
| 密码 2、请知<br>(两种           | 俞入邮箱原生密码 / 客户端<br>密码区别详见注意事项5) | 专用密码                                                                                                    |
| 手动设置                     | <u> </u>                       |                                                                                                    |
|                          | 登录                             |                                                                                                    |
| 帐户登录需要收3<br>信息,用于连接曲     | & WLAN MAC 地址、SSII<br>『箱服务器』   | D、IP地址、WLAN                                                                                                    |
|                          |                                |                                                                                                    |
|                          |                                |                                                                                                    |
|                          |                                |                                                                                                    |
|                          |                                |                                                                                                    |
|                          |                                |                                                                                                    |
| ۵                        | MOII                           | 163                                                                                                    |
| (B)<br>R.M               | Mißil                          | <b>163</b><br>183                                                                                                    |
| (M)<br>8.M<br>126        | Mell<br>99<br><i>Bha</i>       | 163<br>163                                                                                                    |
| (M)<br>RM<br>126<br>128  | MOI<br>99<br>Ma<br>MA          | 163<br>163<br>IQUE<br>Exchange                                                                                                    |
| (S)<br>2.6<br>126<br>120 | moli<br>99<br>Sha<br>11A       | 163<br>163<br>Exchange                                                                                                    |

### 2. 进入手动设置后,依次:

1、确认选择的是"IMAP",这也是默认设置

2、"用户名"处,请输入完整邮箱地址,切勿只输入@前那一小截字符串
3、"密码"处,如果前一屏没有输入,输入邮箱密码。如果邮件系统没有开启二因子认证,输入邮箱原生密码;如果邮件系统开启了二因子认证,输入客户端专用密码

| 4           | 帐户登录                         |                   |
|-------------|------------------------------|-------------------|
|             | ІМАР РОРЗ                    | EXCHANGE          |
| 用户<br>syshi | bustbedu.cn 2、示例             | 」,请输入完整邮箱地址       |
| 密码          | 3、请输入邮箱原生密码 /<br>(两种密码区别详见注意 | / 客户端专用密码<br>事项5) |
|             |                              |                   |

4、"接收设置""服务器"处,请输入"imap.ustb.edu.cn"

5、点开"安全类型"下拉框,选择"SSL/TLS(接受所有证书)",端口将自动调整为993 6、"外发设置""SMTP 服务器"处,请输入"smtp.ustb.edu.cn"

「
 「
 "
 汉
 仪
 L
 "
 Simple Simple Si

7、点开"安全类型"下拉框,选择"SSL/TLS(接受所有证书)",端口将自动调整为465

8、对"自动保存帐号密码"提示,点"保存密码",然后点屏幕右上角的勾保存设置。

| *周88 09:25 O       | ● XX * ☆ \$511 \$511 356               |
|--------------------|----------------------------------------|
| ← 帐户登录             | 8                                      |
| 種收設置               |                                        |
| 服务器                |                                        |
| imap ust bedu cn 🦟 | ——— 4、请照抄                              |
| 端口                 | 5、请点开并选择"SSL/TLS(接<br>有证书)",端口会自动变成993 |
| 993                |                                        |
| 安全类型               | SSL/TLS (接受所有证书)                       |
| IMAP 路径前缀          |                                        |
| 可选                 |                                        |
| 外发设置               |                                        |
| SMTP 服务器           |                                        |
| smtp.ustb.edu.cn < | 6、请照抄                                  |
| 端口                 | 7、请点开并选择"SSL/TLS(接<br>有证书)",端口会自动变成465 |
| 465                |                                        |
| 安全类型               | SSL/TLS(接受所有证书)                        |
| ☑ 要求登录             |                                        |
|                    |                                        |

| 目动保存帐·           | 号密码          |           |
|------------------|--------------|-----------|
| 8可以通过"设置<br>子密码, | ">"安全">"密码保险 | 稿"查看并移除已( |
|                  |              |           |

3. 下一屏,保持默认选项,点"下一步"

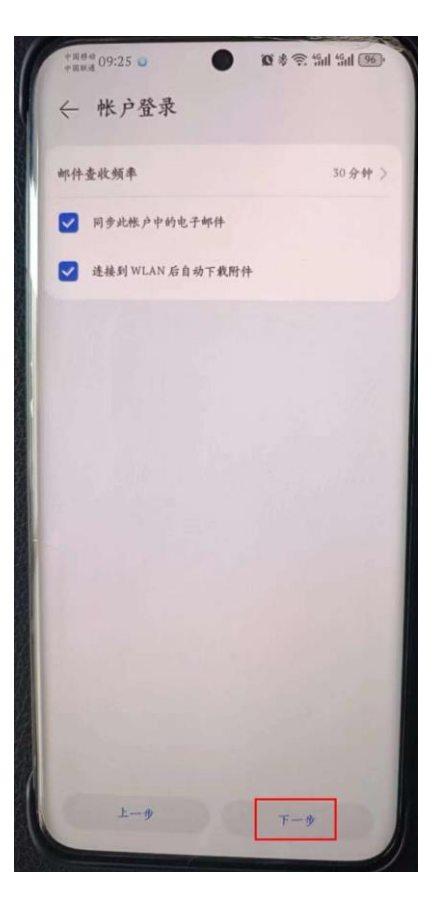

4. 成功后将自动进入邮箱,界面类似下面:

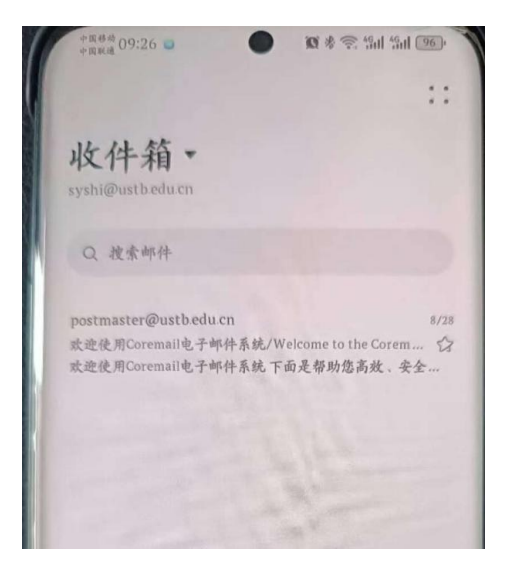

注意事项:

1、手机客户端配置收件服务器时,请尽量选择 IMAP 协议(也是默认选项),如果没有特殊 需求,切勿使用 POP3 协议。

2、无论收发件服务器设置,"用户名"必须填完整邮箱地址,切勿只写@前面那一小部分。

3、我校收件服务器(IMAP): imap.ustb.edu.cn

4、我校发件服务器: smtp.ustb.edu.cn

5、如果邮件系统没有启用二因子认证,客户端使用原生密码(等同邮箱 Web 界面使用的密码)认证;如果邮件系统开启了二因子认证,客户端将被强制使用客户端专用密码认证,后者由 16 个随机字符组成,优点是防止暴力猜解,缺点是难以记忆。关于客户端专用密码的 生成步骤,请参考本操作手册"2.客户端用户专用密码生成流程"。

## 4. iPhone 配置邮件客户端操作流程

1. 运行"邮件"

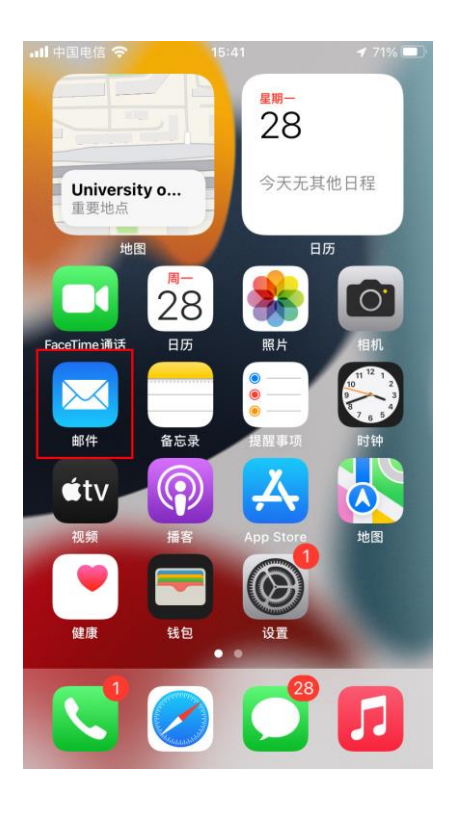

2. 选择"其他"

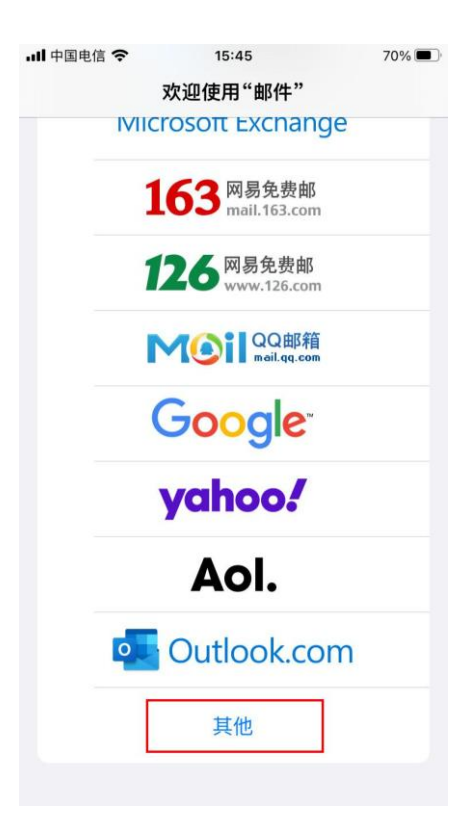

3. 在"全名"处输入姓名,在"电子邮件"处输入完整邮箱地址, 在"密码"处,如果邮件系统没有启用二因子认证,请输入邮箱 原生密码;如果邮件系统启用了二因子认证,请输入客户端专用 密码,再点击"下一步"

| 비 中国电信 🗢         | 15:52                              | 69% 🔲 '            |
|------------------|------------------------------------|--------------------|
|                  | ったごの/士 ロコ (( 市7 /4 ))              |                    |
| 取消               | 新帐户                                | 下一步                |
|                  | 4                                  |                    |
| 全名               | 史霜茵 <sub>1、示例,请</sub>              | 输入姓名               |
| 电子邮件             | syshi@ustb.edu.cn                  | 2、示例,请输入完<br>整邮箱地址 |
| 密码 <sup>3、</sup> | 请输入邮箱原生密码 / 客户端专用<br>列种密码区别详见注 6 ) | 用密码                |
| 描述               | ustb.edu.cn                        |                    |

4. 按照以下图例操作,完成后点击"下一步"

| ull 中国电信 🗢 | 17:17                             | 61% 🔳             |
|------------|-----------------------------------|-------------------|
| 田口が光       |                                   | T                 |
| 與/月        | 新收产                               |                   |
|            | АР                                | 8                 |
| 1          |                                   |                   |
| 全名         | 史霜茵                               |                   |
| 电子邮件       | syshi@ustb.edu.cn                 | 1                 |
| 描述         | ustb.edu.cn                       |                   |
| 收件服务器      |                                   |                   |
| 主机名        | imap.ustb.edu.cn                  | 2、请照抄             |
| 用户名        | syshi@ustb.edu.cn                 | 3、示例,请填完<br>整邮箱地址 |
| 密码         | 4、邮箱原生密码 / 客户端专用<br>详见注 6 ),继承前一屏 | 密码(两种密码区别         |
| 发件服务器      |                                   |                   |
| 主机名        | smtp.ustb.edu.cn                  | 5、请照抄             |
| 用户名        | syshi@ustb.edu.cn                 | 6、示例,请填完<br>整邮箱地址 |
| 密码         | 7、必填,请输入邮箱原生密码 /                  | 客户端专用密码           |

5. 成功后将自动进入邮箱,界面类似下面:

| 비 中国电信 🗢                           | 16:10        | 66% 🔲   |
|------------------------------------|--------------|---------|
| く邮箱                                |              | 编辑      |
| 收件箱                                |              |         |
| Q 搜索                               |              |         |
| postmaster@                        | oustb.edu.cn | 15:10 > |
| 欢迎使用 Coremail 电子邮件系统 /Welcome to t |              |         |
| 欢迎使用 Coren                         | nail电子邮件系统 ] | 下面是帮助您高 |
| 效、安全使用邮                            | 3箱的一些技巧:…    |         |

注意事项:

1、手机客户端配置收件服务器时,请尽量选择 IMAP 协议(也是默认选项),如果没有特殊 需求,切勿使用 POP3 协议。

2、无论收发件服务器设置,"用户名"必须填完整邮箱地址,切勿只写@前面那一小部分。

3、我校收件服务器(IMAP): imap.ustb.edu.cn

4、我校发件服务器: smtp.ustb.edu.cn

5、苹果系统"发件服务器"区段的"密码"默认提示是"可选",此处易引发误导,请大家 注意:"发件服务器"区段的"密码"是必填项,密码内容同"收件服务器"区段的"密码"。 6、如果邮件系统没有启用二因子认证,客户端使用原生密码(等同邮箱 Web 界面使用的密 码)认证;如果邮件系统开启了二因子认证,客户端将被强制使用客户端专用密码认证,后 者由 16 个随机字符组成,优点是防止暴力猜解,缺点是难以记忆。关于客户端专用密码的 生成步骤,请参考本操作手册"2.客户端用户专用密码生成流程"。